## Wireless How-to for Windows 7 Pinellas Enterprise

## For assistance please contact the Operations Center at 453-4357 (453-HELP)

The following procedure is a one-time configuration. This process will install a client certificate on your computer and auto-configure your wireless profile.

If this is the first time you have onboarded to the county Enterprise Wireless Network, skip to step 5.

1. Right-click the Wireless Icon on the taskbar near the clock and select <u>Open Network and</u> <u>Sharing Center.</u>

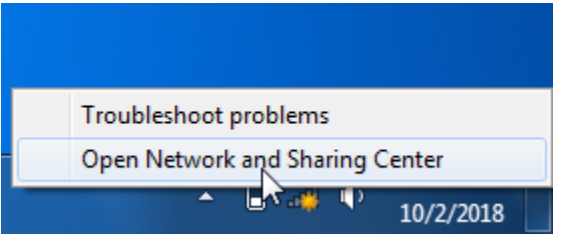

2. Click Manage Wireless Networks in the window that opens.

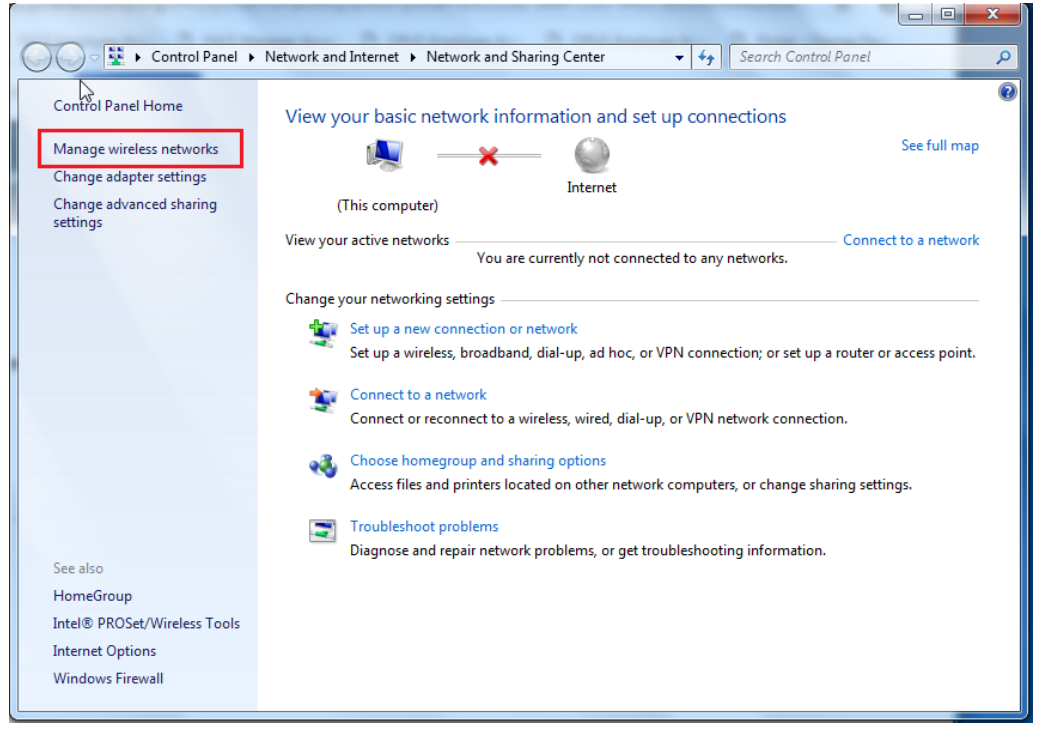

3. Select <u>Pinellas\_Enterprise</u> and then click <u>Remove</u>.

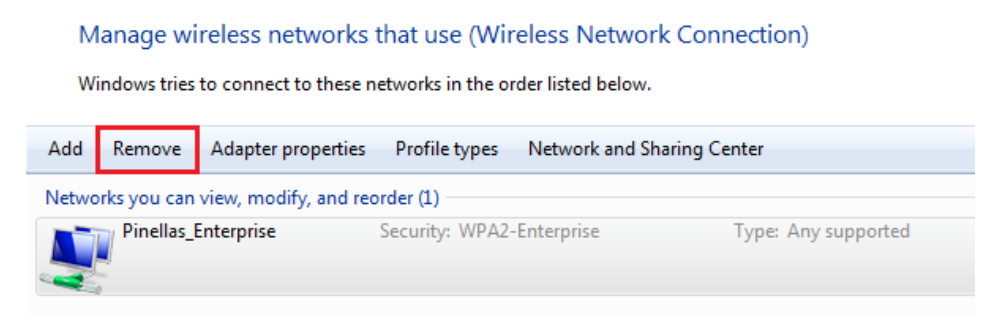

- 4. Click <u>OK</u> and then close the <u>Network and Sharing Center</u> window.
- 5. Click the wireless icon on your taskbar.
- 6. Click the Pinellas\_Enterprise SSID

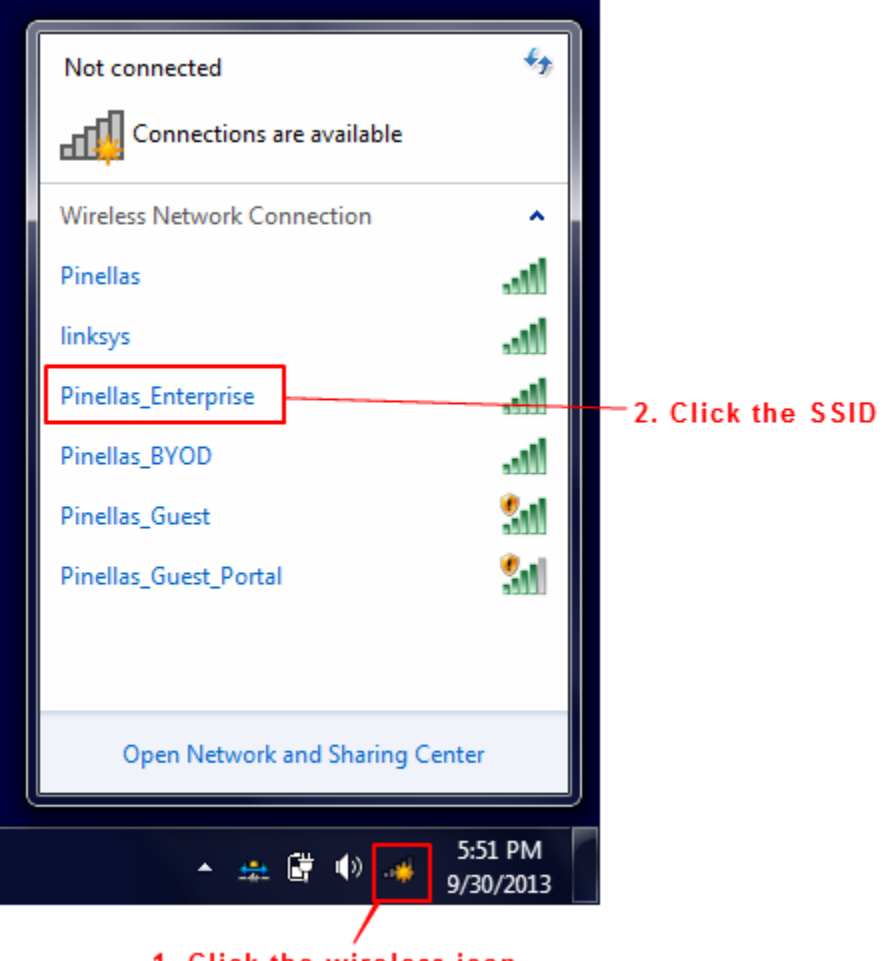

1. Click the wireless icon

7. Click the <u>Connect</u> button.

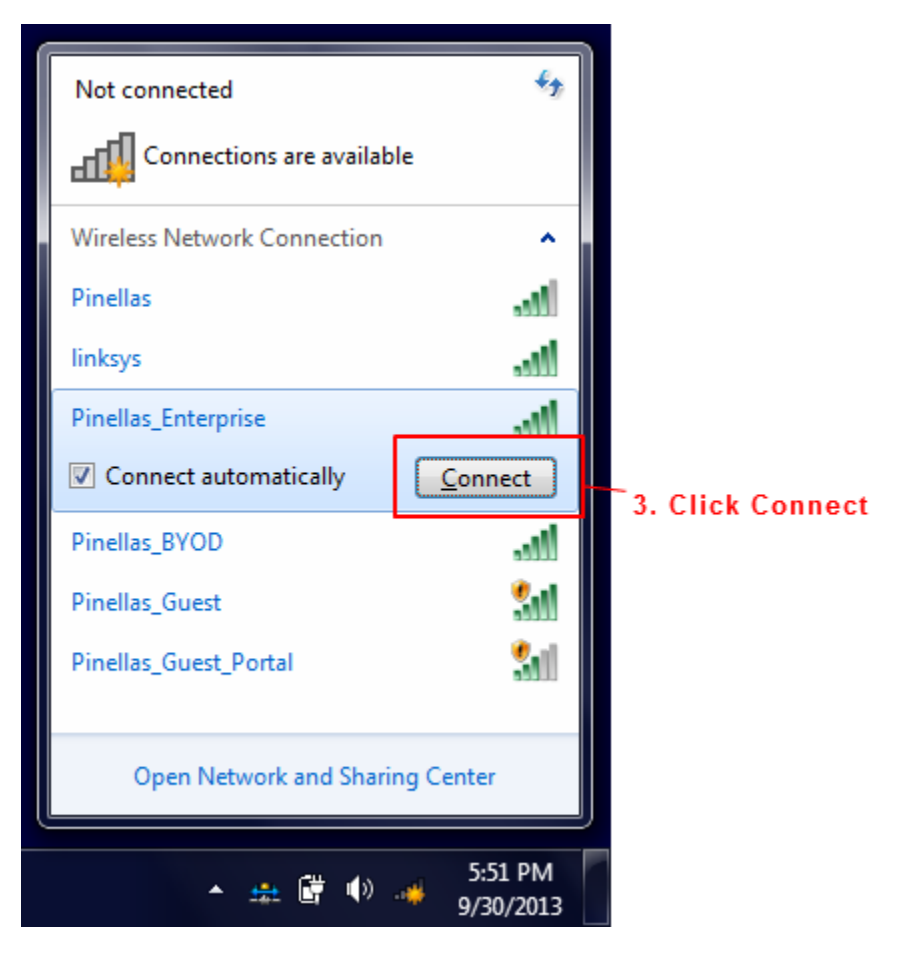

8. Click the <u>Connect</u> button for this security alert. This may not occur for all users.

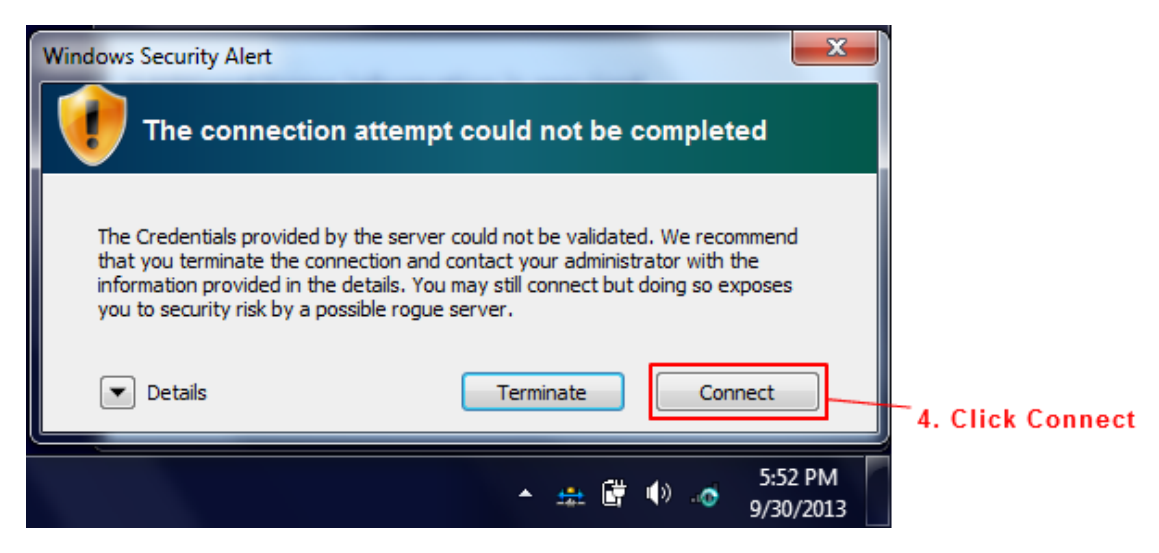

9. (Optional) Clicking on the wireless icon will show you're connected. You're <u>not</u> fully connected yet. <u>Please continue</u>.

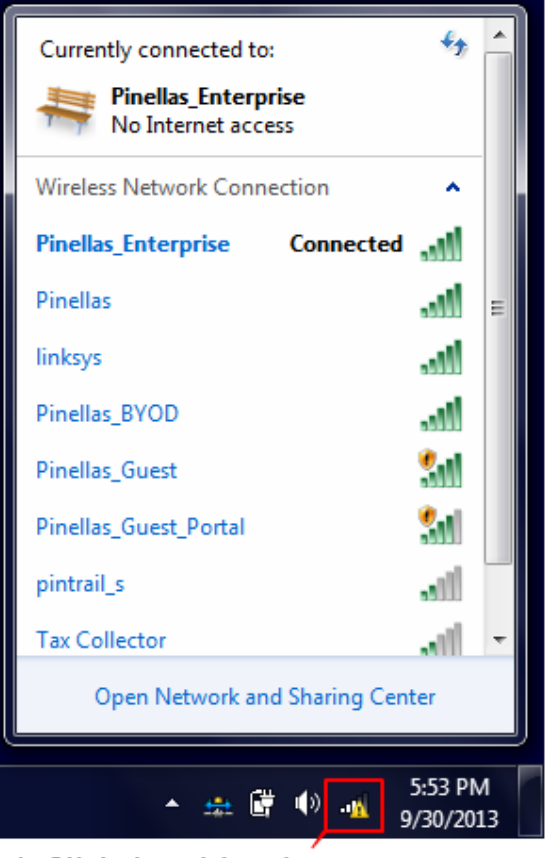

<sup>1.</sup> Click the wirless icon. Notice the Connected status above.

10. Now launch Internet Explorer and browse to any website. You will be redirected to the following dialog and click Start.

<u>\*If the redirect fails and you do not see the webpage below, enter http://1.1.1.1 into the</u> address field of your browser.

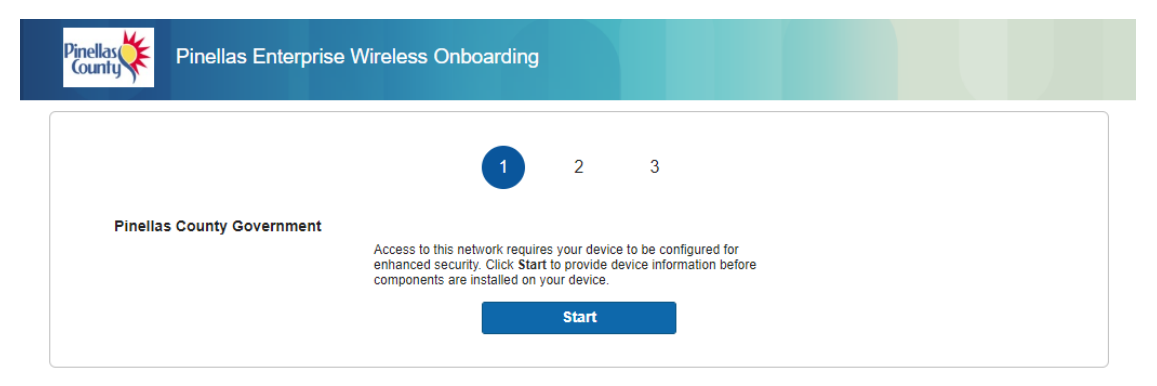

- **11.** Enter your user ID as the Device Name and a simple description of the device you are connecting with as a description.
- **12.** Click the <u>Continue</u> button.

| Pinellas Enterprise Wireless Onboarding |                                                                       |  |
|-----------------------------------------|-----------------------------------------------------------------------|--|
|                                         | 2 3                                                                   |  |
| Device Information                      | Enter the device name and optional description for this device so you |  |
|                                         | can manage it using the My Devices Portal.<br>Device name: *          |  |
|                                         | Description:                                                          |  |
|                                         | Device ID: F4:96:34:25:FD:AA                                          |  |
|                                         | Continue >                                                            |  |

Say <u>Yes</u> to the installation of any certificates.
NOTE: If you are prompted to delete a previous certificate first, confirm the deletion by clicking <u>Yes</u>.

| Security Warning                                                                                                    | X                                                                                                    |
|----------------------------------------------------------------------------------------------------|----------------------------------------------------------------------------------------------------|
| You are about to<br>claiming to reprove<br>PinellasCounty<br>Windows canno<br>"PinellasCounty"<br>"PinellasCounty"<br>Thumbprint (sha<br>C5B8ACFE | o install a certificate from a certification authority (CA)<br>esent:<br>t validate that the certificate is actually from<br>'. You should confirm its origin by contacting<br>'. The following number will assist you in this process:<br>e1): A6D983C2 6F5C3241 AECC048E B430FC8B |
| Warning:<br>If you install this<br>certificate issued<br>thumbprint is a<br>risk.<br>Do you want to i                                             | root certificate, Windows will automatically trust any<br>I by this CA. Installing a certificate with an unconfirmed<br>security risk. If you click "Yes" you acknowledge this<br>install this certificate?                                                                         |
|                                                                                                    | Yes No                                                                                                    |

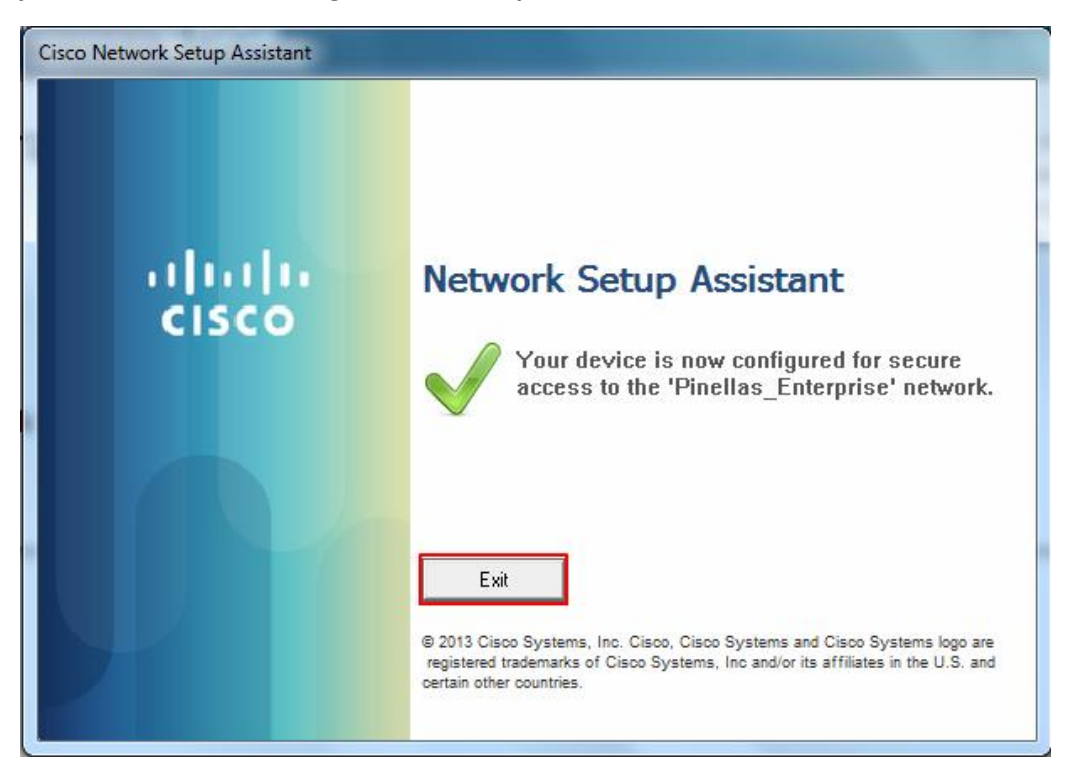

You may now click <u>exit</u>. The configuration is complete!

If any issue should occur please contact the Operations Center for assistance at 3-4357 (3-HELP).